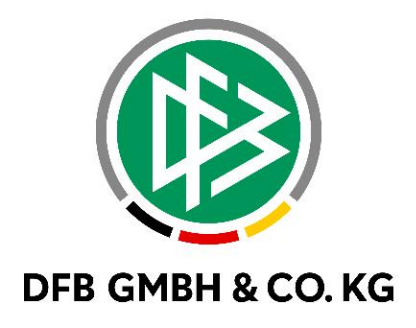

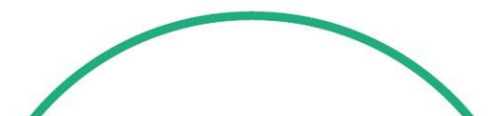

# **RELEASE NOTES**

| SYSTEM:                |             | DFBnet                                                          |            | VERSION: 9.30 MR |  |
|------------------------|-------------|-----------------------------------------------------------------|------------|------------------|--|
| SPEICHERPFAD/DOKUMENT: |             | 230515_DFBnet_Schiri_Beobachtung_Freigabemitteilung_9_30_MR.doc |            |                  |  |
|                        | Erstellt:   | Letzte Änderung:                                                | Geprüft:   | Freigabe:        |  |
| Datum:                 | 15.05.2023  | 12.06.2023                                                      | 13.06.2023 | 13.06.2023       |  |
| Version:               | V1.0        | V1.2                                                            | V1.2       | V1.2             |  |
| Name:                  | T. THOMALLA | T.THOMALLA                                                      | R.SCHRÖDER | R.SCH RÖDER      |  |

#### © Juli 2021 | DFB GmbH & Co. KG

Alle Texte und Abbildungen wurden mit größter Sorgfalt erarbeitet, dennoch können etwaige Fehler nicht ausgeschlossen werden. Eine Haftung der DFB GmbH & Co. KG, gleich aus welchem Rechtsgrund, für Schäden oder Folgeschäden, die aus der An- und Verwendung der in diesem Dokument gegebenen Informationen entstehen können, ist ausgeschlossen.

Das Dokument ist urheberrechtlich geschützt. Die Weitergabe sowie die Veröffentlichung dieser Unterlage, ist ohne die ausdrückliche und schriftliche Genehmigung DFB GmbH & Co. KG nicht gestattet. Zuwiderhandlungen verpflichten zu Schadensersatz. Alle Rechte für den Fall der Patenterteilung oder der GM-Eintragung vorbehalten.

Die in diesem Dokument verwendeten Soft- und Hardwarebezeichnungen sind in den meisten Fällen auch eingetragene Warenzeichen und unterliegen als solche den gesetzlichen Bestimmungen.

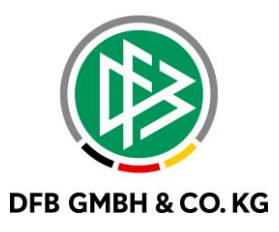

### Inhaltsverzeichnis

| 1 Abbildung des Leistungsprofils    |                                                           | 3                                                                                                    |
|-------------------------------------|-----------------------------------------------------------|----------------------------------------------------------------------------------------------------|
| 1.1 Zugriff auf das Leistungsprofil |                                                           | 3                                                                                                    |
| 1.2 Aufrufen des Leistungsprofils   |                                                           | 5                                                                                                    |
| 1.3 Anzeige des Leistungsprofils    |                                                           | 5                                                                                                    |
| 1.4 Berechnungskriterien            |                                                           | 10                                                                                                    |
| Abbildungsverzeichnis               |                                                           | 11                                                                                                    |
| Bearbei                             | tungshistorie                                             | 11                                                                                                    |
|                                     | Abbildu<br>1.1<br>1.2<br>1.3<br>1.4<br>Abbildu<br>Bearbei | Abbildung des Leistungsprofils.         1.1       Zugriff auf das Leistungsprofil         1.2       Aufrufen des Leistungsprofils         1.3       Anzeige des Leistungsprofils         1.4       Berechnungskriterien         Abbildungsverzeichnis       Bearbeitungshistorie |

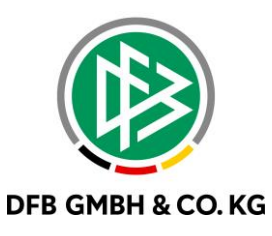

# **1 ABBILDUNG DES LEISTUNGSPROFILS**

Nachdem der neue Beobachtungsbogen sowie die dazugehörigen Auswertungen implementiert wurden, kommt nun mit dem Major Release 9.30 das Leistungsprofil als ein weiterer Baustein zur Evaluierung von Schiedsrichterleistungen hinzu.

Das individuelle SR-Leistungsprofil konsolidiert die Beobachtungsergebnisse aller Kriterien und bietet den Rollen Schiedsrichter, Coach und Ausschuss damit eine detaillierte Analysemöglichkeit.

# 1.1 ZUGRIFF AUF DAS LEISTUNGSPROFIL

Zugriff auf das Leistungsprofil erhalten die Rollen Ausschuss, Coach und Schiedsrichter. Dabei haben die Rollen Ausschuss und Coach, abhängig von ihren Datenrechten, eine Lese- und Schreibberechtigung. Die Schiedsrichter selbst können nur auf ihr eigenes Profil lesend zugreifen.

Der Zugang zum Profil erfolg über die Profilansicht eines Schiedsrichters. Hierbei wurde ein weiterer Tab hinzugefügt: "Leistungsprofil".

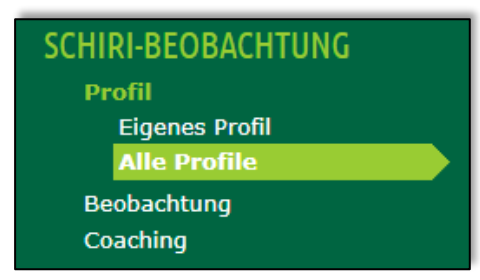

Abbildung 1 Aufruf der Profile

| Coach Aussch | uss              |   |                |                                                                                                    |        |  |
|--------------|------------------|---|----------------|----------------------------------------------------------------------------------------------------|--------|--|
| Profilsuche  |                  |   |                |                                                                                                    |        |  |
| Nachname     |                  |   | Verband        | Induce folial induced                                                                                          |        |  |
| Vorname      |                  |   | Mannschaftsart |                                                                                                    |        |  |
| Funktion     | Schiedsrichter • | • | Spielklasse    | and a start start start start start start start start start start start start start start start start start st |        |  |
|              |                  |   | Gebiet         | 1.000                                                                                                    |        |  |
| 🧀 🔒 👘        |                  |   |                | Eingaben leeren                                                                                                | Suchen |  |

Abbildung 2 Suchfunktion zur Auswahl der Profile

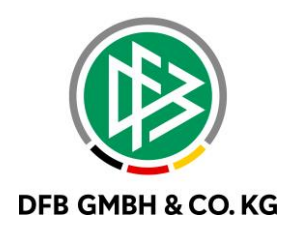

|     | <b>A</b> Nachname                                                                                                    | ™AVorname                                                                                                    | ™ <b>≙geb</b> .  | ™∆PLZ    | ™≜Ort                                                                                                    | <sup>™</sup> AVerband      | <sup>™</sup> Qualifikation    |
|-----|----------------------------------------------------------------------------------------------------|----------------------------------------------------------------------------------------------------|------------------|----------|----------------------------------------------------------------------------------------------------|----------------------------|-------------------------------|
| VI  | in in                                                                                                    | (here the                                                                                                    | 10.00            | 1000     | Charles Products                                                                                                    | Industry Added to American | Notes to Tag                  |
| 03  | to the second                                                                                                    |                                                                                                    |                  | 100      | 1910/04                                                                                                    | Name of Street of Street   | Marija Natio.<br>Nationilarij |
|     | for the second second sec | Service 1                                                                                                    | 0.004            |          | Sector 1                                                                                                    | Industry 1.004 Weight      | National Contents             |
| V3  | Colores .                                                                                                    | 14 A 4                                                                                                    | 10.0             | 10.00    | induite.                                                                                                    | Industry Adda to Anna 1    | Notes to be                   |
| VI. | al after                                                                                                    | white .                                                                                                    | 10.00            |          | resident and                                                                                                    | where whet we do           | whether is a                  |
| Q3  | anger (                                                                                                    | ang constant                                                                                                    | 1.000            | 1000     | Transford Contractor                                                                                                    | Name of Addition of States | hep-th/particle               |
| U   | inter .                                                                                                    | and the second second se | 10.0             | 100      | canada finada da                                                                                                    | Instantial Laboration      | and and any a                 |
| V3  | i venime i                                                                                                    | -                                                                                                    | 12040404         | 10.00    | Calified                                                                                                    | Defecter Addet Holend      | hep-end-parties.              |
| VI. | P-state                                                                                                    | 1000                                                                                                    | 0.000            | 642      | Telefore a                                                                                                    | Industry Adda to Anna 1    | Notes to be                   |
| U   | riser.                                                                                                    | 10.0                                                                                                    |                  | <b>7</b> | There is a second second second second second second second second second second second second second second s                                                                                                    | Name of Street of Street   | Manga Nation<br>Nationalising |
| ų   | Parts.                                                                                                    | Children                                                                                                    | 10.00            | -        | and the second second s | Industry 1.004 Websel      | Number of State               |
| U   | 0-0                                                                                                    | land).                                                                                                    | Macrosoft States | 10.00    | Test Information                                                                                                    | Industry Adda to Anna 1    | Notes to be                   |
| Q3  | last 10 mil                                                                                                    | TRACK I                                                                                                    | 11.0.100         |          | na katang                                                                                                    | Name of Street of Street   | Manga Salah.<br>Natharikan    |
| VI  | Carlente                                                                                                    | Name 1                                                                                                    | 10.000           | 1000     | Contentinger (                                                                                                    | Defector Addet Indexed     | Notes to the                  |
| ų I | Pro Name                                                                                                    |                                                                                                    | 12.0             | 10.04    | Terrer I                                                                                                    | Industry Added Industry    | here and particular           |
| Sei | te 1/3 (42 Treffer inso                                                                                                    | gesamt)                                                                                                    |                  |          |                                                                                                    | I I <u>1</u>               | <u>2</u> <u>3</u> 🕨 🕅         |

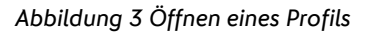

| Schiedsric          | hter           |                    |                  |                      |                                                                                                    |  |
|---------------------|----------------|--------------------|------------------|----------------------|----------------------------------------------------------------------------------------------------|--|
| 2.                  |                | and an an          |                  |                      |                                                                                                    |  |
|                     | TROUBLE I      | Sexuer . In        | CORP. CONTRACTOR |                      |                                                                                                    |  |
|                     |                |                    | _                |                      |                                                                                                    |  |
| Profil              | Leistungsstand | Leistungspro       | fil              |                      |                                                                                                    |  |
| Persönlich          | e Daten        |                    |                  |                      |                                                                                                    |  |
| Thumbnail           |                | Foto               |                  | Angaben              |                                                                                                    |  |
| -                   |                |                    |                  | Nachname             | and a second second sec |  |
| 1                   |                |                    |                  | Vorname              | Contract of the second second s                                                                                                    |  |
| Min Divel           | 40 x 55        |                    |                  | Geburtstag           | 28.5.5.0989                                                                                                    |  |
| Max Pixel           | 50 x 65        |                    |                  | Verband              | Interior Indian Personal                                                                                                    |  |
| Ont Pixel           | 45 x 60        |                    |                  | Verein               | and the state of the state of t |  |
| Max Größe           | 30.0 KB        |                    |                  |                      |                                                                                                    |  |
| Max. Grobe          | 30,0 KD        | _                  |                  |                      |                                                                                                    |  |
|                     |                |                    |                  |                      |                                                                                                    |  |
|                     |                | Min. Pixel 1       | 140 x 190        |                      |                                                                                                    |  |
|                     |                | Max. Pixel 1       | 155 x 210        |                      |                                                                                                    |  |
|                     |                | Opt. Pixel 1       | 150 x 200        |                      |                                                                                                    |  |
|                     |                | Max. Größe         | 100,0 KB         |                      |                                                                                                    |  |
|                     |                |                    |                  |                      |                                                                                                    |  |
| Kontaktdai          | ten            |                    |                  |                      |                                                                                                    |  |
| Straße              |                |                    |                  | Telefon privat       | of Telephone                                                                                                    |  |
| PLZ / Ort           | 1000           | Contractor states  |                  | Telefon geschäftlich |                                                                                                    |  |
| Ortsteil            |                |                    |                  | Mobil                | and the second                                                                                                    |  |
| Land                | Sector Sector  |                    |                  | Fax                  |                                                                                                    |  |
|                     |                |                    |                  | Email                | for the second state of the second state of th |  |
|                     |                |                    |                  |                      |                                                                                                    |  |
|                     | Schiedsrichte  | erfotos            |                  |                      |                                                                                                    |  |
| Unload dee          | - semeasuelle  |                    |                  |                      |                                                                                                    |  |
| Upload des          |                |                    | 11 T 1           |                      |                                                                                                    |  |
| Upload des<br>Datei | Datei auswäh   | llen Keine Datei i | ausgewahlt       |                      |                                                                                                    |  |
| Upload des<br>Datei | Datei auswäh   | llen Keine Datei i | ausgewahlt       |                      |                                                                                                    |  |

Abbildung 4 Aufrufen des Leistungsprofils

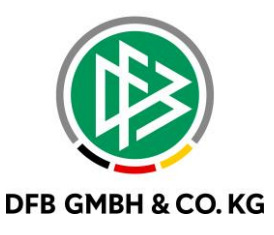

## **1.2 AUFRUFEN DES LEISTUNGSPROFILS**

Nach dem Klick auf den Tabreiter "Leistungsprofil" öffnet sich die Suchmaske (Abb. 5). Die nun angebotenen Listboxeinträge richten sich nach vorhandenen Leistungsprofildaten. Der Zugriff auf die Daten des Leistungsprofils ist abhängig von den Datenrechten des Benutzers. Nach vollständiger Auswahl und der entsprechenden Berechtigung werden die Leistungsprofildaten angezeigt.

| Profil Leistung             | sstand Leistungspi | ofil       |                |                           |          |  |
|-----------------------------|--------------------|------------|----------------|---------------------------|----------|--|
| Leistungsprofildaten suchen |                    |            |                |                           |          |  |
| Saison                      | 22/23 ×            |            | Funktion       | Schiedsrichter            | <b>v</b> |  |
| Datumsbereich               | 01.07.2022 iii bis | 30.06.2023 | Verband        | Badischer Fußball-Verband | <b>v</b> |  |
|                             |                    |            | Mannschaftsart | Herren                    | *        |  |
|                             |                    |            | Spielklasse    | Verbandsliga              | <b>v</b> |  |
|                             |                    |            | Spielgebiet    | Baden                     | <b>v</b> |  |
|                             |                    |            |                |                           |          |  |
| Zurück                      |                    |            |                | Eingaben leeren           | Suchen   |  |

Abbildung 5 Leistungsprofildaten suchen

## **1.3** ANZEIGE DES LEISTUNGSPROFILS

| Spie | Spielleitungen im Betrachtungszeitraum |              |                      |                      |                                   |  |  |  |
|------|----------------------------------------|--------------|----------------------|----------------------|-----------------------------------|--|--|--|
|      | Datum                                  | Spielklasse  | Heimmannschaft       | Gastmannschaft       | Gesamtbewertung Ø 242.0<br>Punkte |  |  |  |
| VI.  | 0.000                                  | Verbandsliga | FD (see . Hold Add   | M. Second and        | 238                               |  |  |  |
| VI.  | 1.01.000                               | Verbandsliga | Print, eschedularies | Class. National      | 240                               |  |  |  |
| U    | 1.000                                  | Verbandsliga | consistent converse  | to a subscription in | 243                               |  |  |  |
| U    | 0.0400                                 | Verbandsliga | PE-ANNOUNCED IN      | 2713-110 march       | 246                               |  |  |  |
| U    | 0.04200                                | Verbandsliga | of any second second | A second             | 243                               |  |  |  |

#### Abbildung 6 Einsicht der Beobachtungsbögen

Im ersten Abschnitt des Leistungsprofils werden die vorhandenen Spiele angezeigt, in denen der Schiedsrichter beobachtet wurde. Beim Klick auf das Bearbeitungsicon kann man gezielt in den Beobachtungsbogen navigieren.

Mit den Rollen Ausschuss und Coach kann dann der Bereich Entwicklungsziele erfasst werden. Dabei können vorhandene Entwicklungsziele bearbeitet oder neue hinzugefügt werden. Es können insgesamt fünf Entwicklungsziele erstellt werden und jedes Entwicklungsziel darf maximal 1000 Zeichen beinhalten.

In der folge werden die Bewertungsrubriken angezeigt und umfassen konsolidiert alle Werte zu den einzelnen Spielen. Zu den übergeordneten Hauptrubriken wird immer der eigene Durchschnittswert sowie der Gesamtdurchschnitt der jeweiligen Spielklasse angezeigt. Zudem zeigt ein dritter Farbstrahl das Ergebnis des letzten Spiels an.

Die angezeigten Werte bei den einzelnen Kriterien innerhalb der Rubriken befinden sich im Wertebereich 1 - 6. Daneben wird die Gesamtpunktzahl sowie der jeweils festgelegte Faktor angezeigt.

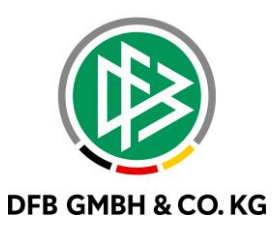

| Entwicklungsziele                                                                                                    |                                                                                                    |                                                                                                    |
|----------------------------------------------------------------------------------------------------|----------------------------------------------------------------------------------------------------|----------------------------------------------------------------------------------------------------|
| Entwicklungsziel 1                                                                                                    |                                                                                                    |                                                                                                    |
|                                                                                                    |                                                                                                    |                                                                                                    |
|                                                                                                    |                                                                                                    |                                                                                                    |
|                                                                                                    |                                                                                                    |                                                                                                    |
|                                                                                                    |                                                                                                    |                                                                                                    |
|                                                                                                    |                                                                                                    | Verbleibende Zeichen: 1000                                                                                                    |
|                                                                                                    |                                                                                                    |                                                                                                    |
|                                                                                                    |                                                                                                    |                                                                                                    |
| 1. Spielrelevante Einzelsituationen                                                                                                    |                                                                                                    |                                                                                                    |
| Eigener Durchschnittswert                                                                                                    | 4.0                                                                                                    | )                                                                                                    |
| Gesamtdurchschnitt                                                                                                    | 4.0                                                                                                    | 3                                                                                                    |
| Letztes Spiel                                                                                                    | ▼ 4.0                                                                                                    | )                                                                                                    |
|                                                                                                    |                                                                                                    | Faktor                                                                                                    |
| Tore (anerkannt/aberkannt) + Regelverstöße 🚦                                                                                                    | 4.0                                                                                                    | (*3)                                                                                                    |
| Strafstöße (gegeben/nicht gegeben)                                                                                                    | ▼ 4.0                                                                                                    | (*3)                                                                                                    |
| Feldverweise mittels Roter Karte<br>(ausgesprochen/nicht ausgesprochen)                                                                                                    | 4.0                                                                                                    | (*3)                                                                                                    |
|                                                                                                    |                                                                                                    |                                                                                                    |
| 2. Spielleitungsqualität (Spielverständ                                                                                                    | dnis, Zweikampfbewertung)                                                                                                  |                                                                                                    |
| Eigener Durchschnittswert                                                                                                    | 4.0                                                                                                    | 6                                                                                                    |
| Gesamtdurchschnitt                                                                                                    | 4.0                                                                                                    | 3                                                                                                    |
|                                                                                                    |                                                                                                    |                                                                                                    |
| Letztes Spiel                                                                                                    | 4.2                                                                                                    | .5                                                                                                    |
| Letztes Spiel                                                                                                    | 4.2                                                                                                    | .5                                                                                                    |
| 2.1 Spielverständnis                                                                                                    | 4.2                                                                                                    | .5                                                                                                    |
| 2.1 Spielverständnis                                                                                                    | 4.2                                                                                                    | -5                                                                                                    |
| 2.1 Spielverständnis<br>Eigener Durchschnittswert                                                                                                    | 4.2                                                                                                    | 7                                                                                                    |
| Letztes Spiel 2.1 Spielverständnis Eigener Durchschnittswert Gesamtdurchschnitt                                                                                                    | 4.2                                                                                                    | 7                                                                                                    |
| Letztes Spiel 2.1 Spielverständnis Eigener Durchschnittswert Gesamtdurchschnitt Letztes Spiel                                                                                                    | 4.2<br>4.2<br>4.0<br>4.0<br>4.0<br>4.4                                                                                     | 7<br>14<br>14                                                                                                    |
| Letztes Spiel 2.1 Spielverständnis Eigener Durchschnittswert Gesamtdurchschnitt Letztes Spiel Eikenne den Spielebandeten (und                                                                                                    | 4.2<br>4.2<br>4.0<br>4.0<br>4.0<br>4.0<br>4.0                                                                              | 7<br>14<br>14<br>Faktor                                                                                                    |
| Letztes Spiel 2.1 Spielverständnis Eigener Durchschnittswert Gesamtdurchschnitt Letztes Spiel Erkennen des Spielcharakters / von Spielphasen                                                                                                    | 4.2<br>4.2<br>4.0<br>4.0<br>4.4<br>4.4<br>4.4                                                                              | 7<br>14<br>14<br>Faktor<br>(*3)                                                                                                    |
| Letztes Spiel 2.1 Spielverständnis Eigener Durchschnittswert Gesamtdurchschnitt Letztes Spiel Erkennen des Spielcharakters / von Spielphasen Situationsorientiertes Vorgehen                                                                                                    | 4.2<br>4.2<br>4.0<br>4.0<br>4.4<br>4.4<br>4.2<br>4.2<br>4.2<br>4.2<br>4.2                                                  | 7<br>14<br>14<br>Faktor<br>(*3)<br>(*2)                                                                                                    |
| Letztes Spiel 2.1 Spielverständnis Eigener Durchschnittswert Gesamtdurchschnitt Letztes Spiel Erkennen des Spielcharakters / von Spielphasen Situationsorientiertes Vorgehen Antizipation / Prävention                                                                                                    | 4.2<br>4.2<br>4.0<br>4.0<br>4.4<br>4.4<br>4.4<br>4.0<br>4.0<br>4.0<br>4.0                                                  | 7<br>4<br>4<br>5<br>7<br>4<br>4<br>4<br>7<br>7<br>4<br>4<br>4<br>4<br>7<br>7<br>7<br>4<br>4<br>4<br>4                                                                                                    |
| Letztes Spiel 2.1 Spielverständnis Eigener Durchschnittswert Gesamtdurchschnitt Letztes Spiel Erkennen des Spielcharakters / von Spielphasen Situationsorientiertes Vorgehen Antizipation / Prävention Vorteil                                                                                                    | 4.2<br>4.2<br>4.0<br>4.0<br>4.0<br>4.2<br>4.2<br>4.2<br>4.2<br>4.2<br>4.2<br>4.2<br>4.2<br>4.2<br>4.2                      | 7<br>7<br>4<br>4<br>7<br>7<br>7<br>7<br>7<br>7<br>7<br>7<br>7<br>7<br>7<br>7<br>7<br>7<br>7<br>7                                                                                                    |
| Letztes Spiel 2.1 Spielverständnis Eigener Durchschnittswert Gesamtdurchschnitt Letztes Spiel Erkennen des Spielcharakters / von Spielphasen Situationsorientiertes Vorgehen Antizipation / Prävention Vorteil Eingriffszeitpunkt / Verzögerter Pfiff                                                                                                    | 4.2<br>4.2<br>4.0<br>4.0<br>4.0<br>4.0<br>4.2<br>4.2<br>4.2<br>4.2<br>4.2<br>4.2<br>4.2<br>4.2<br>4.2<br>4.2               | 77<br>14<br>14<br>Faktor<br>(*3)<br>(*2)<br>(*1)<br>(*1)<br>(*1)                                                                                                    |
| Letztes Spiel 2.1 Spielverständnis Eigener Durchschnittswert Gesamtdurchschnitt Letztes Spiel Erkennen des Spielcharakters / von Spielphasen Situationsorientiertes Vorgehen Antizipation / Prävention Vorteil Eingriffszeitpunkt / Verzögerter Pfiff Regelkonformität / Regelverstöße                                                                                                    | 4.2<br>4.2<br>4.0<br>4.0<br>4.0<br>4.0<br>4.0<br>4.0<br>4.0<br>4.0<br>4.0<br>4.0                                           | 7<br>4<br>Faktor<br>(*3)<br>(*2)<br>(*1)<br>(*1)<br>(*1)                                                                                                    |
| Letztes Spiel  2.1 Spielverständnis  Eigener Durchschnittswert  Gesamtdurchschnitt  Letztes Spiel  Erkennen des Spielcharakters / von Spielphasen Situationsorientiertes Vorgehen Antizipation / Prävention Vorteil Eingriffszeitpunkt / Verzögerter Pfiff Regelkonformität / Regelverstöße                                                                                                    | 4.2<br>4.2<br>4.0<br>4.0<br>4.0<br>4.0<br>4.0<br>4.0<br>4.0<br>4.0<br>4.0<br>4.0                                           | 7<br>4<br>4<br>5<br>4<br>4<br>4<br>7<br>7<br>4<br>4<br>4<br>4<br>7<br>7<br>8<br>4<br>7<br>7<br>7<br>4<br>4<br>4<br>4                                                                                                    |
| Letztes Spiel         2.1 Spielverständnis         Eigener Durchschnittswert         Gesamtdurchschnitt         Letztes Spiel         Erkennen des Spielcharakters / von         Spielphasen         Situationsorientiertes Vorgehen         Antizipation / Prävention         Vorteil         Eingriffszeitpunkt / Verzögerter Pfiff         Regelkonformität / Regelverstöße         2.2 Zweikampfbewertung                                                                                                    | 4.2<br>4.2<br>4.0<br>4.0<br>4.0<br>4.0<br>4.2<br>4.2<br>4.2<br>4.2<br>4.2<br>4.2<br>4.2<br>4.2<br>4.2<br>4.2               | 77<br>14<br>14<br>Faktor<br>(*3)<br>(*2)<br>(*1)<br>(*1)<br>(*1)<br>(*1)                                                                                                    |
| Letztes Spiel         2.1 Spielverständnis         Eigener Durchschnittswert         Gesamtdurchschnitt         Letztes Spiel         Erkennen des Spielcharakters / von         Spielphasen         Situationsorientiertes Vorgehen         Antizipation / Prävention         Vorteil         Eingriffszeitpunkt / Verzögerter Pfiff         Regelkonformität / Regelverstöße         2.2 Zweikampfbewertung         Eigener Durchschnittswert                                                                                                    | 4.2<br>4.2<br>4.0<br>4.0<br>4.2<br>4.2<br>4.2<br>4.2<br>4.2<br>4.2<br>4.2<br>4.2                                           | 77<br>14<br>14<br>Faktor<br>(*3)<br>(*2)<br>(*1)<br>(*1)<br>(*1)<br>(*1)<br>(*1)                                                                                                    |
| Letztes Spiel  2.1 Spielverständnis  Eigener Durchschnittswert  Gesamtdurchschnitt  Letztes Spiel  Erkennen des Spielcharakters / von Spielphasen Situationsorientiertes Vorgehen Antizipation / Prävention Vorteil Eingriffszeitpunkt / Verzögerter Pfiff Regelkonformität / Regelverstöße  2.2 Zweikampfbewertung Eigener Durchschnittswert Gesamtdurchschnitt                                                                                                    | 4.2<br>4.2<br>4.0<br>4.0<br>4.0<br>4.0<br>4.0<br>4.0<br>4.0<br>4.0                                                         | 7<br>14<br>Faktor<br>(*3)<br>(*2)<br>(*1)<br>(*1)<br>(*1)<br>(*1)<br>(*1)<br>(*1)                                                                                                    |
| Letztes Spiel 2.1 Spielverständnis Eigener Durchschnittswert Gesamtdurchschnitt Letztes Spiel Erkennen des Spielcharakters / von Spielphasen Situationsorientiertes Vorgehen Antizipation / Prävention Vorteil Eingriffszeitpunkt / Verzögerter Pfiff Regelkonformität / Regelverstöße 2.2 Zweikampfbewertung Eigener Durchschnittswert Gesamtdurchschnitt Letztes Spiel                                                                                                    | 4.2<br>4.2<br>4.2<br>4.0<br>4.0<br>4.0<br>4.0<br>4.0<br>4.0<br>4.0<br>4.0                                                  | 7<br>4<br>4<br>Faktor<br>(*3)<br>(*2)<br>(*1)<br>(*1)<br>(*1)<br>(*1)<br>(*1)<br>(*1)                                                                                                    |
| Letztes Spiel  2.1 Spielverständnis  Eigener Durchschnittswert Gesamtdurchschnitt Letztes Spiel  Erkennen des Spielcharakters / von Spielphasen Situationsorientiertes Vorgehen Antizipation / Prävention Vorteil Eingriffszeitpunkt / Verzögerter Pfiff Regelkonformität / Regelverstöße  2.2 Zweikampfbewertung Eigener Durchschnittswert Gesamtdurchschnitt Letztes Spiel                                                                                                    | 4.2<br>4.2<br>4.2<br>4.0<br>4.0<br>4.0<br>4.0<br>4.0<br>4.0<br>4.0<br>4.0                                                  | 7<br>4<br>4<br>Faktor<br>(*3)<br>(*2)<br>(*1)<br>(*1)<br>(*1)<br>(*1)<br>(*1)<br>Faktor<br>Faktor                                                                                                    |
| Letztes Spiel         2.1 Spielverständnis         Eigener Durchschnittswert         Gesamtdurchschnitt         Letztes Spiel         Erkennen des Spielcharakters / von         Spielphasen         Situationsorientiertes Vorgehen         Antizipation / Prävention         Vorteil         Eingriffszeitpunkt / Verzögerter Pfiff         Regelkonformität / Regelverstöße         2.2 Zweikampfbewertung         Eigener Durchschnittswert         Gesamtdurchschnitt         Letztes Spiel                                                                  | 4.2<br>4.2<br>4.0<br>4.0<br>4.0<br>4.2<br>4.2<br>4.2<br>4.2<br>4.2<br>4.0<br>4.0<br>4.0<br>4.0<br>4.0<br>4.0<br>4.0<br>4.0 | 77<br>14<br>14<br>Faktor<br>(*3)<br>(*2)<br>(*1)<br>(*1)<br>(*1)<br>(*1)<br>(*1)<br>(*1)<br>Faktor<br>(*2)<br>(*2)<br>(*2)<br>(*3)<br>(*3)<br>(*3)<br>(*3)<br>(*3)<br>(*3)<br>(*3)<br>(*3)<br>(*3)<br>(*3)<br>(*3)<br>(*3)<br>(*3)<br>(*1)<br>(*1)<br>(*2)<br>(*2)<br>(*)<br>(*)<br>(*)<br>(*)<br>(*)<br>(*)<br>(*)<br>(*                                                                                                    |
| Letztes Spiel         2.1 Spielverständnis         Eigener Durchschnittswert         Gesamtdurchschnitt         Letztes Spiel         Erkennen des Spielcharakters / von         Spielphasen         Situationsorientiertes Vorgehen         Antizipation / Prävention         Vorteil         Eingriffszeitpunkt / Verzögerter Pfiff         Regelkonformität / Regelverstöße         2.2 Zweikampfbewertung         Eigener Durchschnittswert         Gesamtdurchschnitt         Letztes Spiel         Fußvergehen         Oberkörpervergehen                   | 4.2<br>4.2<br>4.0<br>4.0<br>4.0<br>4.0<br>4.0<br>4.0<br>4.0<br>4.0                                                         | 7<br>4<br>Faktor<br>(*3)<br>(*2)<br>(*1)<br>(*1)<br>(*1)<br>(*1)<br>(*1)<br>Faktor<br>(*2)<br>(*1)<br>(*1)<br>(*)<br>(*)<br>(*)<br>(*)<br>(*)<br>(*)<br>(*)<br>(*                                                                                                    |
| Letztes Spiel         2.1 Spielverständnis         Eigener Durchschnittswert         Gesamtdurchschnitt         Letztes Spiel         Erkennen des Spielcharakters / von         Spielphasen         Situationsorientiertes Vorgehen         Antizipation / Prävention         Vorteil         Eingriffszeitpunkt / Verzögerter Pfiff         Regelkonformität / Regelverstöße         2.2 Zweikampfbewertung         Eigener Durchschnittswert         Gesamtdurchschnitt         Letztes Spiel         Fußvergehen         Oberkörpervergehen         Handspiel | 4.2<br>4.2<br>4.2<br>4.0<br>4.4<br>4.4<br>4.4<br>4.0<br>4.0<br>4.0<br>4.0                                                  | 7<br>4<br>4<br>Faktor<br>(*3)<br>(*2)<br>(*1)<br>(*1)<br>(*1)<br>(*1)<br>(*1)<br>(*1)<br>(*1)<br>(*1)<br>(*1)<br>(*1)<br>(*1)<br>(*1)<br>(*1)<br>(*1)<br>(*1)<br>(*1)<br>(*1)<br>(*2)<br>(*2)<br>(*1)<br>(*1)<br>(*2)<br>(*1)<br>(*1)<br>(*1)<br>(*1)<br>(*2)<br>(*1)<br>(*1)<br>(*1)<br>(*2)<br>(*1)<br>(*2)<br>(*1)<br>(*1)<br>(*2)<br>(*2)<br>(*1)<br>(*2)<br>(*1)<br>(*2)<br>(*2)<br>( |
| Letztes Spiel  2.1 Spielverständnis  Eigener Durchschnittswert Gesamtdurchschnitt Letztes Spiel  Erkennen des Spielcharakters / von Spielphasen Situationsorientiertes Vorgehen Antizipation / Prävention Vorteil Eingriffszeitpunkt / Verzögerter Pfiff Regelkonformität / Regelverstöße  2.2 Zweikampfbewertung Eigener Durchschnittswert Gesamtdurchschnitt Letztes Spiel  Fußvergehen Oberkörpervergehen Handspiel Simulation                                                                                                    | 4.2<br>4.2<br>4.0<br>4.0<br>4.0<br>4.0<br>4.0<br>4.0<br>4.0<br>4.0                                                         | 7<br>4<br>4<br>Faktor<br>(*3)<br>(*2)<br>(*1)<br>(*1)<br>( |

Abbildung 7 Panel 1 - 2.2

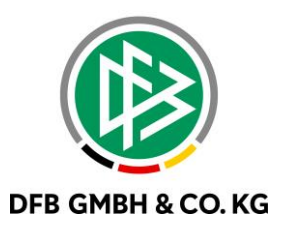

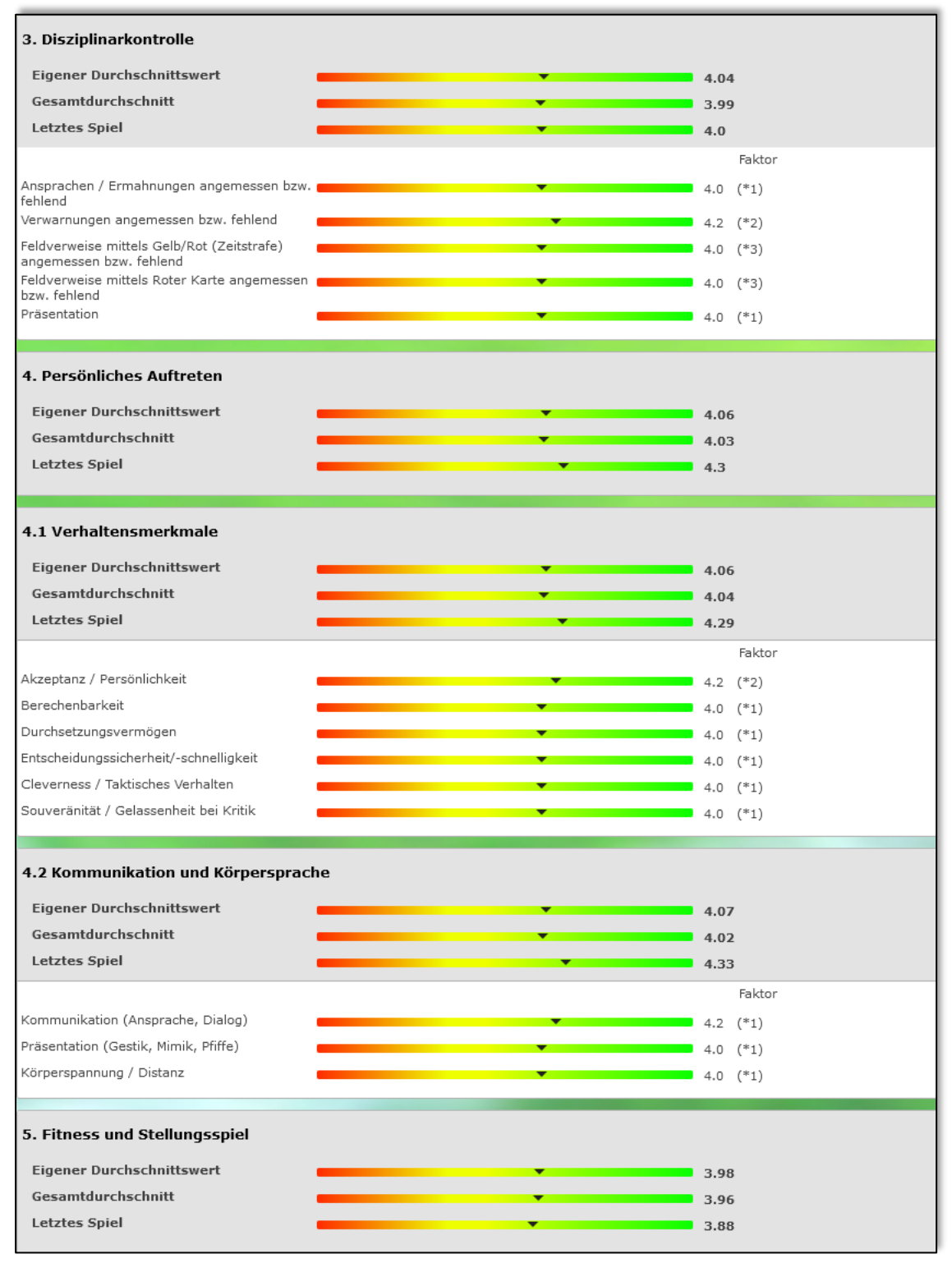

Abbildung 8 Panel 3 - 5

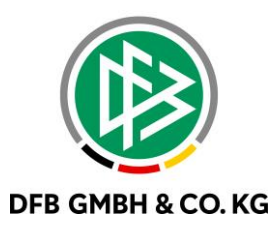

| 5. Fitness und Stellungsspiel<br>Eigener Durchschnittswert<br>Gesamtdurchschnitt<br>Letztes Spiel                                               | 3.98<br>3.96<br>3.88                                     |
|----------------------------------------------------------------------------------------------------|----------------------------------------------------------|
| 5.1 Fitness<br>Eigener Durchschnittswert<br>Gesamtdurchschnitt<br>Letztes Spiel                                                                 | <br>4.0<br>4.0<br>4.0                                    |
| Sprint<br>Athletik / Variabilität<br>Ausdauer                                                                                                   | <br>4.0 (*1)<br>4.0 (*1)<br>4.0 (*1)                     |
| 5.2 Stellungsspiel<br>Eigener Durchschnittswert<br>Gesamtdurchschnitt<br>Letztes Spiel                                                          | 3.96<br>3.94<br>3.8                                      |
| Einblick und Positionierung laufendes Spiel<br>Einblick und Positionierung Spielfortsetzungen<br>Spielnähe / Präsenz                            | <br>Faktor<br>4.0 (*2)<br>3.6 (*2)<br>4.6 (*1)           |
| 6. Teamarbeit<br>Eigener Durchschnittswert<br>Gesamtdurchschnitt<br>Letztes Spiel                                                               | <br>4.03<br>4.01<br>4.0                                  |
| Zusammenarbeit Regel 12<br>Zusammenarbeit Disziplinarkontrolle<br>Zusammenarbeit Abseits<br>Übereinstimmung Spielfortsetzungen<br>Kommunikation | 4.0 (*2)<br>4.0 (*2)<br>4.2 (*1)<br>4.0 (*1)<br>4.0 (*1) |

Abbildung 9 Panel 5 - 6

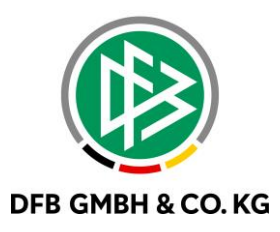

Bei Klick auf einen Farbstrahl werden die Einzelbewertungen aus den jeweiligen Spielen angezeigt.

| Г |   |   |   |   |
|---|---|---|---|---|
| L | 4 | 4 | 4 | 4 |
| L |   |   |   |   |

Abbildung 10 Detailansicht

Ebenfalls wurde die Druckfunktion für das Leistungsprofil freigeschaltet.

| Badischer Fußba<br>Sepp-Herberger-<br>76227 Karlsruhe | III-Verband<br>Weg 2    | Leistungsprofil vom | Schiedsrichter  |                                                                                                    | bfv      |
|-------------------------------------------------------|-------------------------|---------------------|-----------------|----------------------------------------------------------------------------------------------------|----------|
| Leistungsprofild                                      | aten                    |                     |                 |                                                                                                    |          |
| Saison:                                               | 22/23                   |                     | Verband:        | Badischer Fußball-Verband                                                                                                    |          |
| Datumsbereich:                                        | 01.07.2022              | bis 30.06.2023      | Mannschaftsart: | Herren                                                                                                    |          |
|                                                       |                         |                     | Spielklasse:    | Verbandsliga                                                                                                    |          |
| Spielleitungen in                                     | n Betrachtung:          | szeitraum           |                 |                                                                                                    |          |
| Datum:                                                | Spielklasse:            | Heimmannsc          | haft: G         | astmannschaft:                                                                                                    | Ø 242.0  |
| 10.00                                                 | Verbandsliga            | Without State       |                 | Concession in the local division of the local division of the loca | 100      |
|                                                       | Verbandsliga            | College (           |                 | Darry Production                                                                                                    | 100      |
|                                                       | Verbandsliga            | 100 Barley          |                 | Comparison in the                                                                                                    | 100      |
|                                                       | Verbandsliga            | 10 Aprel 10         | 1947) I         | Contractory of the local distance of the local distance of the loc | 1.00     |
|                                                       | Verbandsliga            | an anyone of        |                 | a conten                                                                                                    | 100      |
| 1. Spielrelevante                                     | Einzelsituatio          | nen                 |                 |                                                                                                    |          |
| Eigener Durchsch                                      | nittswert               |                     | <b>V</b>        |                                                                                                    | 4.0      |
| Gesamtdurchschr                                       | nitt                    |                     | <b></b>         |                                                                                                    | 4.03     |
| Letztes Spiel                                         |                         |                     | V               |                                                                                                    | 4.0      |
| Tore (anerkannt/a<br>Regelverstöße                    | berkannt) +             |                     | Y               |                                                                                                    | 4.0 (*3) |
| Strafstöße (gegeb<br>gegeben)                         | en/nicht                |                     |                 |                                                                                                    | 4.0 (*3) |
| Feldverweise mitt<br>Karte (ausgespro                 | els Roter<br>chen/nicht |                     | •               |                                                                                                    | 4.0 (*3) |

Abbildung 11 Ausdruck des Leistungsprofils

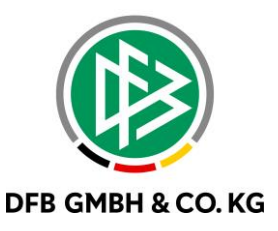

## 1.4 BERECHNUNGSKRITERIEN

In den Bewertungsrubriken 1 bis 6 wird der Wert wie folgt ermittelt und am Farbstrahl dargestellt.

#### **Eigener Durchschnittswert**:

Summe aller Einzelbewertungen multipliziert mit dem jeweiligen Faktor ÷ Anzahl der bewerteten Spiele ÷ durch den Faktor.

#### Gesamtdurchschnitt:

Summe aller Einzelberwertungen aller SR der Spielklasse multipliziert mit dem Faktor ÷ Anzahl der bewerteten Spieler aller SR der Spielklasse ÷ durch den Faktor

#### Letztes Spiel:

Einzelbewertungen des letzten Spiels multipliziert mit dem jeweiligen Faktor ÷ dividiert durch den Faktor.

Unterhalb der drei o.g. Werte werden die zugehörigen Durchschnittswerte der Einzelkriterien angezeigt.

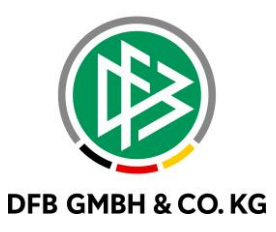

# 2 ABBILDUNGSVERZEICHNIS

| Abbildung 1 Aufruf der Profile                   | 3 |
|--------------------------------------------------|---|
| Abbildung 2 Suchfunktion zur Auswahl der Profile | 3 |
| Abbildung 3 Öffnen eines Profils                 | 4 |
| Abbildung 4 Aufrufen des Leistungsprofils        | 4 |
| Abbildung 5 Leistungsprofildaten suchen          | 5 |
| Abbildung 6 Einsicht der Beobachtungsbögen       | 5 |
| Abbildung 7 Panel 1 - 2.2                        | 6 |
| Abbildung 8 Panel 3 - 5                          | 7 |
| Abbildung 9 Panel 5 - 6                          | 8 |
| Abbildung 10 Detailansicht                       | 9 |
| Abbildung 11 Ausdruck des Leistungsprofils       | 9 |

# **3 BEARBEITUNGSHISTORIE**

| WANN     | WER | WAS                | VERSION |
|----------|-----|--------------------|---------|
| 15.05.23 | ТТН | Dokument erstellt  | 1.0     |
| 05.06.23 | TTH | Dokument erweitert | 1.1     |
| 09.06.23 | ТТН | Dokument erweitert | 1.1     |
| 12.06.23 | TTH | Dokument erweitert | 1.2     |
| 13.06.23 | RSC | Dokument erweitert | 1.2     |